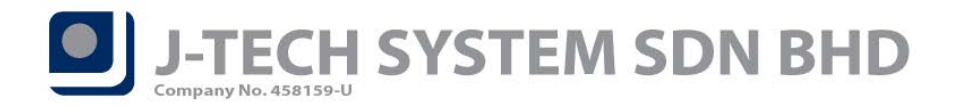

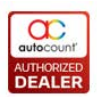

# POS Release Note 5.0.20.133

### **Bug Fixes:**

| ID   | Description                                                                               |
|------|-------------------------------------------------------------------------------------------|
| 5848 | Fix able to apply more than 1 promotion logics in 1 item issue.                           |
| 6044 | Fix Preview or Print from AutoCount Accounting POS Transaction Viewer prompt error issue. |

#### **Enhancement:**

| ID   | Description                                                                       |
|------|-----------------------------------------------------------------------------------|
| 6048 | Support Repost POS Transaction by outlet.                                         |
| 6018 | Enhanced POS Voucher Maintenance to support import non sequential voucher number. |

Document Prepared by CY

Last Modified 09<sup>th</sup> March 2020

Page J

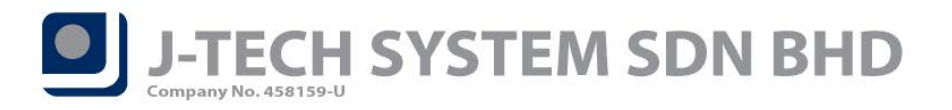

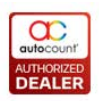

## Highlights of Changes in 5.0.20.133

### ID: 6048 Support Repost POS Transaction by outlet

You are now allowed to repost POS transaction by particular outlet. Simply login to *AutoCount POS 5.0 Management Studio*, go to *Data Consistency > Repost POS Transaction*.

An *Outlet* filter was added so that you can filter the outlet you want to repost the POS transaction.

| Repost POS Transaction          |                                |                            | х                           |
|---------------------------------|--------------------------------|----------------------------|-----------------------------|
| Repost Date : 09/03/2020        | ✓ to 09/03/2020 ✓              |                            |                             |
| Outlet : No filter              | <b>*</b>                       |                            |                             |
| 🔲 Re-calculate Local Total Cost | 🔽 Re-calculate Tax             | 📝 Re-assign Extra Discount | Amount                      |
| Use Standard Cost               | 🗑 Re-assign Extra Discount Tax | 🔲 Re-assign UOM Rate       | Re-calculate Total Discount |
| Repost                          |                                |                            |                             |

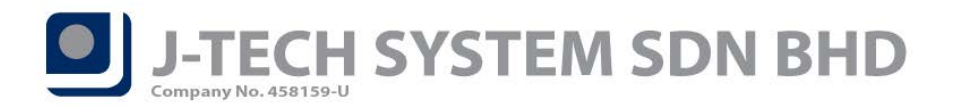

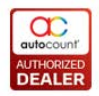

## ID: 6018 Enhanced POS Voucher Maintenance to support import non sequential voucher

#### number

You can now import your user-defined voucher numbers into our system. Go to back-end *Point of Sale > Maintenance > Voucher Maintenance*.

#### Enable Verify Voucher option.

| New Voucher           |                            |          |                   |               |
|-----------------------|----------------------------|----------|-------------------|---------------|
| Master Import         |                            |          |                   |               |
| General               |                            |          | Voucher Number    |               |
| Voucher Type :        |                            | Active   | 다 므<br>Voucher No | Edit Undo All |
| Description :         |                            |          |                   | osca          |
| Cash Value :          | 0.00                       |          |                   |               |
| Payment Method :      |                            | -        |                   |               |
|                       | For All Outlet Outlet List |          |                   |               |
|                       | Verify Voucher             |          |                   |               |
|                       |                            |          |                   |               |
| Verify Voucher        |                            |          |                   |               |
| verity voucher        |                            |          |                   |               |
| From Date :           | 09/03/2020 -               |          |                   |               |
| To Date :             | 09/03/2020 -               |          |                   |               |
| Min. Purchased Amt. : |                            |          |                   |               |
|                       |                            |          |                   |               |
|                       |                            |          |                   |               |
| Auto Generate Vouche  | r Number                   |          |                   |               |
| Voucher No. Format :  | V<00000>                   |          |                   |               |
| Start Number :        | 1 +                        |          |                   |               |
| End Number :          | 1 *                        |          |                   |               |
| Sample :              | V00001                     | Generate |                   |               |
|                       |                            |          |                   |               |
|                       |                            |          |                   |               |
|                       |                            |          |                   | ( OK ) Consel |
|                       |                            |          |                   | Cancel        |

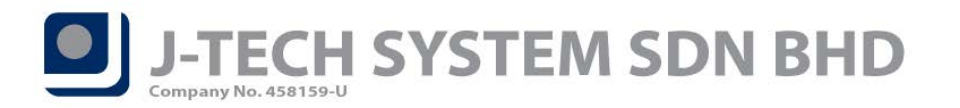

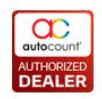

Page4

Click on *Import* tab and then you can click on *Load From File* button to import voucher numbers from either *Excel* or *Text* file format.

| - | Ne    | w Voucher      |                                |                 | x |
|---|-------|----------------|--------------------------------|-----------------|---|
| M | laste | er Import      |                                |                 |   |
|   | Im    | port Voucher N | lumber from Excel or Text file |                 |   |
|   | 4     |                |                                | Load From File  |   |
|   |       | Status         | Status Description             | Voucher No      |   |
|   | F     |                |                                |                 |   |
|   |       |                |                                |                 |   |
|   |       |                |                                |                 |   |
|   |       |                |                                |                 |   |
|   |       |                |                                |                 |   |
|   |       |                |                                |                 |   |
|   |       |                |                                |                 |   |
|   |       |                |                                |                 |   |
|   |       |                |                                |                 |   |
|   |       |                |                                |                 |   |
|   |       |                |                                |                 |   |
|   |       |                |                                |                 |   |
|   |       |                |                                |                 |   |
|   |       |                |                                |                 |   |
|   |       |                |                                |                 |   |
|   |       |                |                                |                 |   |
|   |       |                |                                |                 |   |
|   |       |                |                                |                 |   |
|   |       |                |                                |                 |   |
|   |       |                |                                | Validate Import |   |
|   |       |                |                                |                 |   |
|   |       |                |                                | OK              |   |

Below is the sample of Excel and Text file format for import voucher numbers.

|    | А     | В        | С |
|----|-------|----------|---|
| 1  | UD001 |          |   |
| 2  | UD002 |          |   |
| 3  | UD003 |          |   |
| 4  | UD004 |          |   |
| 5  | UD005 |          |   |
| 6  | UD006 |          |   |
| 7  | UD007 |          |   |
| 8  | UD008 |          |   |
| 9  | UD009 |          |   |
| 10 | UD010 |          |   |
| 11 |       | <b>-</b> |   |
| 12 |       |          |   |

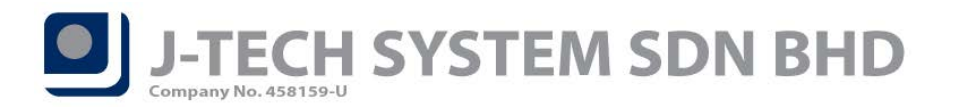

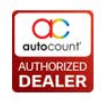

After import, click on *Validate* button to check whether the voucher number is available to use or not and then click *Import* button to import them into our system.

| 😤 New Voucher  |                               |            | X                  |
|----------------|-------------------------------|------------|--------------------|
| Master Import  |                               |            | <br>               |
| Import Voucher | Number from Excel or Text fil | •          |                    |
|                |                               | -          | Lood From File     |
|                |                               |            | <br>Load From File |
| Status         | Status Description            | Voucher No |                    |
| > SUCCESS      |                               | UD001      |                    |
| SUCCESS        |                               | UD002      |                    |
| SUCCESS        |                               | UD003      |                    |
| SUCCESS        |                               | UD004      |                    |
| SUCCESS        |                               | UD005      |                    |
| SUCCESS        |                               | UD006      |                    |
| SUCCESS        |                               | UD007      |                    |
| SUCCESS        |                               | UD008      |                    |
| SUCCESS        |                               | UD009      |                    |
| SUCCESS        |                               | UD010      |                    |
|                |                               |            |                    |
|                |                               |            |                    |
|                |                               |            |                    |
|                |                               |            |                    |
|                |                               |            |                    |
|                |                               |            |                    |
|                |                               |            |                    |
|                |                               |            |                    |
|                |                               |            |                    |
|                |                               |            |                    |
|                |                               |            |                    |
|                |                               |            |                    |
|                |                               |            |                    |
| Success Reco   | rd - 10 Error Record - 0      |            | Validate Import    |
|                |                               |            |                    |
|                |                               |            |                    |
|                |                               |            | OK Cancel          |

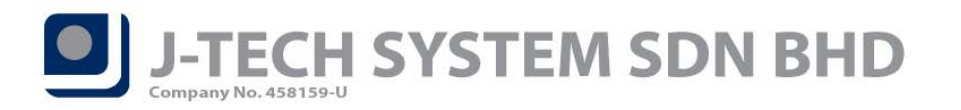

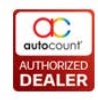

After import, click on *Master* tab and you will see those voucher numbers is imported over here. Press OK to save this voucher maintenance after you done.

| Voucher Type :       CV       Image: Active         Description :       CASH VOUCHER         Cash Value :       50.00         Payment Method :       VOUCHER         Image: For All Outlet       Outlet List         Image: Voucher       Image: Voucher         Image: Prom Date :       09/05/2020 ••         Min. Purchased Amt. :       Image: Voucher         Voucher No. Format :       V<0000>         Sample :       1 ÷         Sample :       V00001                                                                                                    |                                                        |                            |        | Voi | icher Number |      |      |
|----------------------------------------------------------------------------------------------------|--------------------------------------------------------|----------------------------|--------|-----|--------------|------|------|
| Voucher No       Used         Description :       CASH VOUCHER         Cash Value :       50.00         Payment Method :       VOUCHER         Image: Por All Outlet       Outlet List         Image: Por All Outlet       Outlet List         Image: Por All Outlet       Outlet List         Image: Por All Outlet       Outlet List         Image: Por All Outlet       Outlet List         Image: Por All Outlet       Outlet List         Image: Por All Outlet       Outlet List         Image: Por All Outlet       Outlet List         Image: Por All Outlet       Outlet List         Image: Por All Outlet       Outlet List         Image: Por All Outlet       Outlet List         Image: Por Outlet       Outlet         Image: Por Outlet       Image: Por Outlet         Image: Por Outlet       Image: Por Outlet         Image: Por Outlet       Image: Por Outlet         Image: Por Outlet       Image: Por Outlet         Image: Por Outlet       Image: Por Outlet         Image: Por Outlet       Image: Por Outlet         Image: Por Outlet       Image: Por Outlet         Image: Por Outlet       Image: Por Outlet         Image: Por Outlet       Image: Por Outlet                                                                                                    | Voucher Type :                                         | CV                         | Active | 4   |              | Edit | Undo |
| Cash Value :       50.00         Payment Method :       VOUCHER         @ For All Outlet       Outlet List         @ Verify Voucher       UD003         Woodher       UD006         UD007       UD008         UD009       UD009         UD009       UD009         UD009       UD010                                                                                                    | Description                                            |                            |        |     | Voucher No   |      | Used |
| Cash Value:       50.00         Payment Method:       VOUCHER         Image: Por All Outlet       Outlet List         Image: Por All Outlet       Outlet List<                                                                                                    | Description .                                          |                            |        | >   | UD001        |      |      |
| Payment Method :       VOUCHER       UD003         I For All Outlet       Outlet List         I UD004       I         I UD005       I         I UD006       I         UD007       I         UD008       I         UD009       I         UD009       I         UD009       I         UD009       I         UD000       I         Min. Purchased Amt. :       I         Voucher Number       I         Voucher Number       I         Voucher Number       I         Sample :       V00001                                                                                                    | Cash Value :                                           | 50.00                      |        |     | UD002        |      |      |
| Image: For All Outlet       Outlet List         Image: Verify Voucher       Image: Outlet List         Image: Voucher       Image: Outlet List         From Date :       09/03/2020 •         To Date :       09/05/2020 •         Min. Purchased Amt. :       Image: Outlet List         Voucher No. Format :       V<00000>         Start Number :       Image: Outlet List         Voucher No. Format :       Image: Outlet List         Image: Image: Image                                                                                                    | Payment Method :                                       | VOUCHER                    | *      |     | UD003        |      |      |
| Verify Voucher       UD006         From Date :       09/03/2020 •         To Date :       09/05/2020 •         Min. Purchased Amt. :       UD010         Auto Generate Voucher Number         Voucher No. Format :       V<00000>         Start Number :       1 ‡         End Number :       1 ‡         Sample :       V00001                                                                                                    |                                                        | For All Outlet Outlet List |        |     | UD004        |      |      |
| Verify Voucher       UD007         From Date :       09/03/2020 •         To Date :       09/05/2020 •         Min. Purchased Amt. :       UD009         Auto Generate Voucher Number         Voucher No. Format :       V<0000>         Start Number :       1 ‡         End Number :       1 ‡         Sample :       V00001                                                                                                    |                                                        | Verify Voucher             |        |     | UD006        |      |      |
| Verify Voucher       09/03/2020 *         From Date :       09/05/2020 *         Min. Purchased Amt. :       0         Auto Generate Voucher Number       0         Voucher No. Format :       V<00000>         Start Number :       1 ‡         End Number :       1 ‡         Sample :       V00001                                                                                                    |                                                        |                            |        |     | UD007        |      |      |
| Verify Voucher         UD009           From Date :         09/03/2020 •           To Date :         09/05/2020 •           Min. Purchased Amt. :         Image: Comparison of the second second se |                                                        |                            |        |     | UD008        |      |      |
| From Date :       09/03/2020         To Date :       09/05/2020         Min. Purchased Amt. :                                                                                                    | erify Voucher                                          |                            |        |     | UD009        |      |      |
| To Date :       09/05/2020 •         Min. Purchased Amt. :                                                                                                    | From Date :                                            | 09/03/2020                 |        |     | UD010        |      |      |
| Auto Generate Voucher Number<br>Voucher No. Format : V<00000><br>Start Number : 1<br>End Number : 1<br>Sample : V00001 Generate                                                                                                    | Min. Purchased Amt. :                                  |                            |        |     |              |      |      |
| Start Number :     1 +       End Number :     1 +       Sample :     V00001   Generate                                                                                                    | Auto Generate Vouche                                   | r Number<br>V<00000>       |        |     |              |      |      |
| End Number : 1<br>Sample : V00001 Generate                                                                                                    | Voucher No. Format :                                   | 1 ‡                        |        |     |              |      |      |
| Sample : V00001 Generate                                                                                                    | Voucher No. Format :<br>Start Number :                 |                            |        |     |              |      |      |
|                                                                                                    | Voucher No. Format :<br>Start Number :<br>End Number : | 1 +                        |        |     |              |      |      |

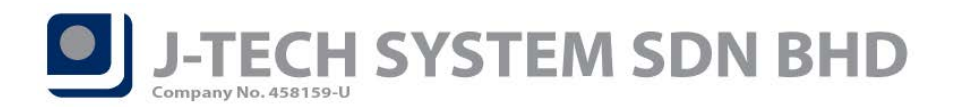

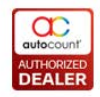

Other than import user-defined voucher numbers, you are now allowed to edit those unused voucher numbers as well.

#### Click on *Edit* button.

| ieneral               |                            |          | Voi | ucher Number |          |
|-----------------------|----------------------------|----------|-----|--------------|----------|
| Voucher Type :        | CV                         | Active   | 4   | Edit         | Undo All |
| Description :         | CASH VOUCHER               |          |     | Voucher No   | ♥ Used   |
| Contraction of        | 50.00                      |          | >   | UD001        |          |
| Cash Value :          | 50.00                      |          | _   | UD002        |          |
| Payment Method :      | VOUCHER                    | <b>•</b> | _   | 00003        |          |
|                       | For All Outlet Outlet List |          | _   | 00004        |          |
|                       | Verify Voucher             |          | -   | UD006        |          |
|                       |                            |          |     | UD007        |          |
|                       |                            |          |     | UD008        |          |
| erify Voucher         |                            |          |     | UD009        |          |
| From Data (           | 00/02/2020                 |          |     | UD010        |          |
| Min. Purchased Amt. : |                            |          |     |              |          |
| luto Generate Vouche  | r Number                   |          |     |              |          |
| Voucher No. Format :  | V<00000>                   |          |     |              |          |
| Start Number :        | 1 靠                        |          |     |              |          |
| End Number :          | 1 ‡                        |          |     |              |          |
| Sample :              | V00001                     | Generate |     |              |          |
|                       |                            |          |     |              |          |

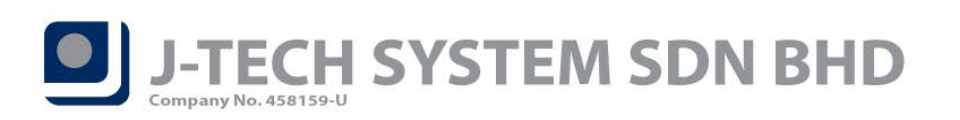

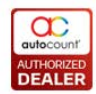

And then you can edit the voucher numbers that haven't being used.

| ter Import          |                            |          |                |      |          |
|---------------------|----------------------------|----------|----------------|------|----------|
| Inport              |                            |          |                |      |          |
| General             |                            |          | Voucher Number |      |          |
| Voucher Type        | · CV                       | Active   | 4 <b>-</b>     | Edit | Undo All |
| voucher type        |                            |          | Voucher No     |      | Used     |
| Description         | : CASH VOUCHER             |          | UD001          |      |          |
| Cash Value          | : 50.00                    |          | UD002          |      |          |
| Payment Method      | : VOUCHER                  | <b>-</b> | UD003          |      |          |
|                     | Eor All Outlet Outlet List |          | UD004          |      |          |
|                     | Verify Veurber             |          | UD005          |      |          |
|                     |                            |          | UD006          |      |          |
|                     |                            |          | UD007          |      |          |
| Verify Voucher      |                            |          |                |      |          |
| verity vouener      |                            |          | > UD01099999   |      |          |
| Min. Purchased Amt. | :                          |          |                |      |          |
| Auto Generate Vouch | ner Number<br>: V<00000>   |          |                |      |          |
| <b>C</b> 1 1 1      |                            |          |                |      |          |
| Start Number :      |                            |          |                |      |          |
| End Number          | : 1 🗘                      |          |                |      |          |
| Sample              | V00001                     | Generate |                |      |          |
|                     |                            |          |                | OK   |          |

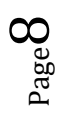